## TeamViewerでリモートサポートにお繋ぎします。

「リモートサポート」とは、サポートセンターの担当者とお客様のPCを接続し、相互に画面を確認しながら サポートを行うサービスです。接続方法を説明します。

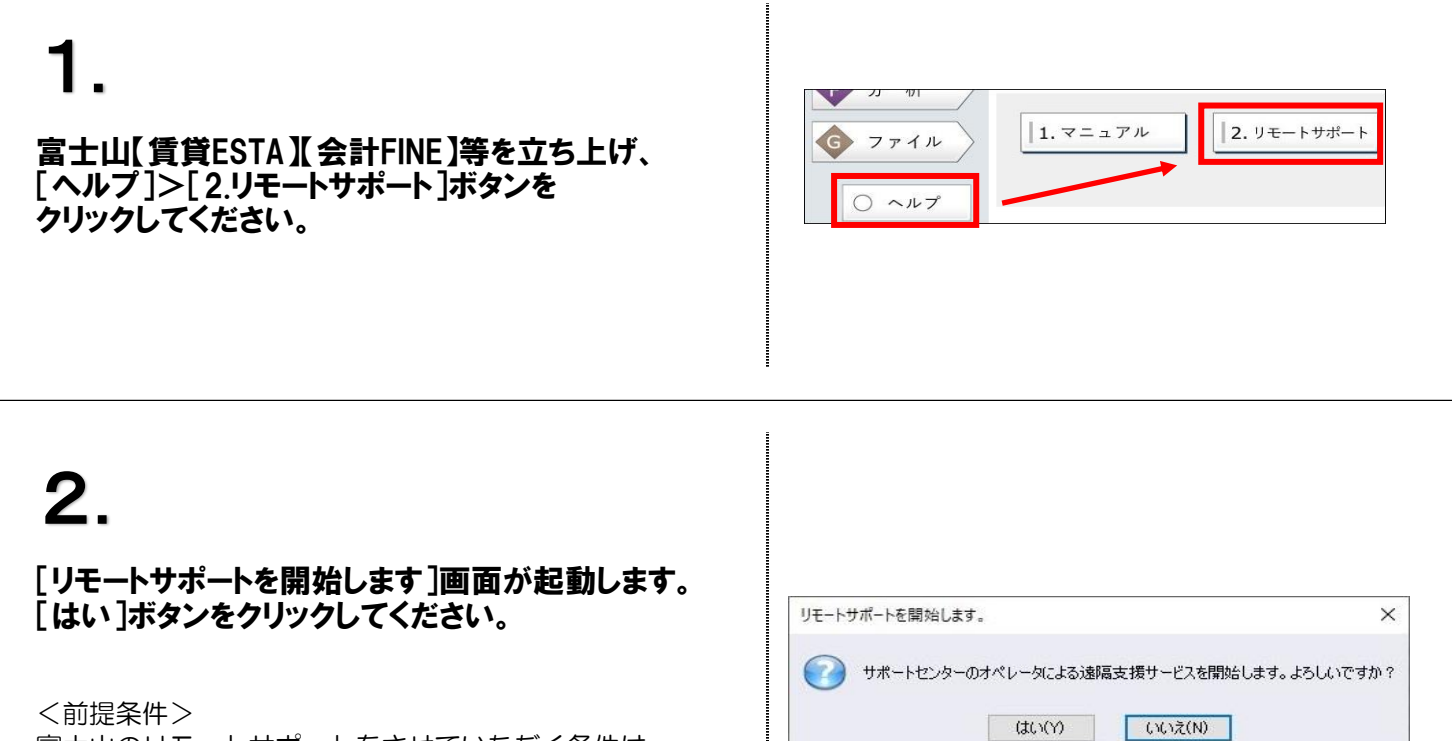

富士山のリモートサポートをさせていただく条件は ◆ 保守ご加入中であること

◆ ご利用されているPCがインターネットに 接続されていること となります。

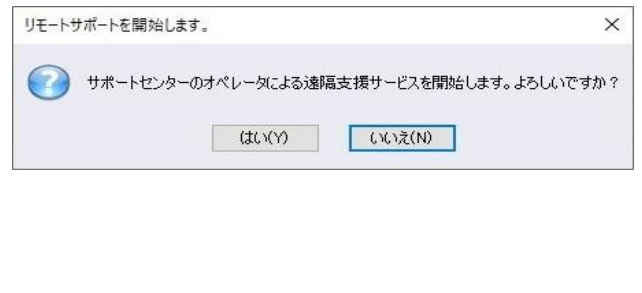

3

## 右記の画面が立ち上がります。 電話口の担当者に 「使用中のID」と「パスワード」をお伝えください。

※ パスワードは起動毎にランダムに変わります。

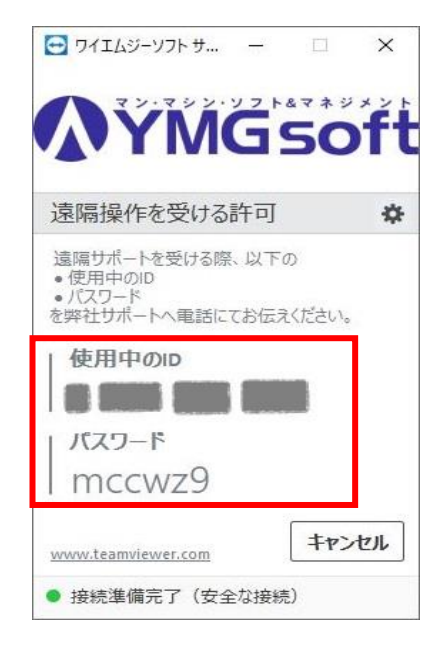